## Добавляем сервер доступа Mikrotik

Настройка>Сервер доступа>Сервер доступа

| IP                                 | IP Agpec Mikrotik                                                                                                    |
|------------------------------------|----------------------------------------------------------------------------------------------------|
| Туре                               | mikrotik - для pppoe, pptp, Hotspot<br>mikrotik_dhcp - для DHCP                                                                                                    |
| Alive                              | Время обновления статистики и подтверждения активности сессии. Рекомендуемое значение - 300 (PPPoE), 600 (IPoE)                                                                                                    |
| :Manage:                           |                                                                                                    |
| Radius NAS Identifier              | используется только в случае нескольких радиус клиентов на одном IP                                                                                                    |
| IP:COA_PORT:SSH_PORT:<br>SNMP_PORT | IP адрес и порт для контроля соединения. Например, для отключения пользователя с веб-интерфейса.<br>MIKROTIK_IP:CoA_PORT:SSH_PORT:SNMP_PORT<br>MIKROTIK_IP - адрес микротика<br>CoA_PORT - порт для сброса пользователя с линии (По умолчанию 1700). Для IPN 0<br>SSH_PORT - порт для управления по ssh (По умолчанию 22)<br>SNMP_PORT - порт доступа по SNMP (По умолчанию: 161)<br>пример: 10.11.11.1:1700:22<br>Если тип подключения IPN, вместо CoA_PORT укажите 0 |
| User:                              | abills_admin<br>Имя пользователя для запуска удалённых команд через SSH.<br>После заведения пользователя <u>заведите SSH сертификат</u> в системе. А также для включения и отключения<br>абонентов IPN                                                                                                    |
| Password:                          | Пароль пользователя abills_admin для работы по Mikrotik API. Пароль RADIUS должен совпадать с этим паролем.                                                                                                    |

## Настройка кнопки Winbox.

Заходите в Редактор реестра(regedit). В разделе HKEY\_CLASSES\_ROOT создаем папки winbox  $\rightarrow$  shell  $\rightarrow$  open  $\rightarrow$  command.

## В разделе winbox:

- 1. Меняем значение (по умолчанию) на URL:winbox Protocol
- 2. Создаем строковый параметр: Имя URL Protocol, значение пустое.

## В разделе command:

1. Меняем значение (по умолчанию) на путь к Winbox. Пример: «C:\Users\Admin\Desktop\winbox.exe»